# **User Guide**

## Steps for New Hire Create New Employee Profile & Login Profile

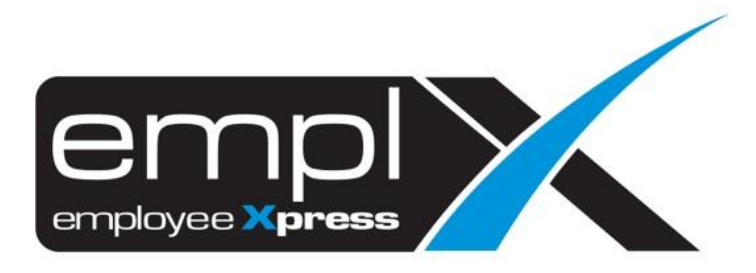

## **CREATE NEW EMPLOYEE PROFILE**

- 1. Employee Profile Employee Profile (Admin)
- 2. Click on "Add"

| Searc  | h                    | ×          |
|--------|----------------------|------------|
| 📢 смз  |                      | >          |
| 👤 Empl | oyee Profile         | v          |
| • Se   | tup                  | >          |
| • Ad   | Iministration        | ~          |
| Ē      | mployee Profile (A   | dmin)      |
| E      | mployee Profile (Re  | estricted) |
| E      | mployee Profile (Vie | ew Only)   |
| • En   | nployee Profile      |            |

3. Fill in all the employee's Detail – click "Save"

| Title<br>First Name •<br>Full Name in Identity Card • •<br>Nickname<br>Gender •<br>Religion<br>Race<br>Nationality •<br>Residence •<br>Identity Card No(new) •<br>ID (old) | :     •       :     •       :     •       :     •       :     •       :     •       :     •       :     •       :     •       :     •       :     •       :     •       :     •       :     •       :     • | Employee No. •<br>Location<br>Hire Date •<br>Rehire Date<br>Adjusted Hire Date<br>Probation End Date<br>Probation Period (Days)<br>Confirmation Date<br>Resignation Date<br>Country Of Birth<br>Reason for Resignation |    | Choose File No filhosen |
|----------------------------------------------------------------------------------------------------|----------------------------------------------------------------------------------------------------|----------------------------------------------------------------------------------------------------|----|-------------------------|
| Date of Birth  •<br>Marital Status<br>Physical Challenge(s)  ¥ <b>9</b>                                                                                                    | :<br>:▼<br>: © Yes ®No                                                                                                    | Age 🟮                                                                                                    | (+ |                         |

### **CREATE NEW LOGIN/SECURITY PROFILE**

4. Go to User Profile – select User Login Management

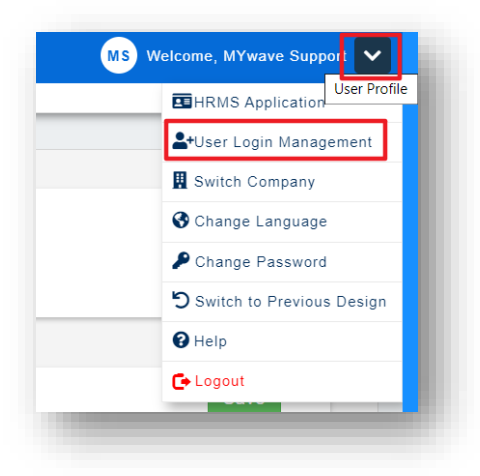

#### 1<sup>st</sup> Method:

5. Click on the **New** -> click on the From **Employee Profile**.

| Retrieve company     |                              |   |                       |
|----------------------|------------------------------|---|-----------------------|
|                      |                              |   | New -                 |
|                      |                              |   | NCW -                 |
| Name of Company:     | Partic Brazile, and Street 1 |   | From employee profile |
| Existing Account(s): | •                            | T | Create user manually  |
|                      | ● All ○ Active ○ Disabled    |   |                       |

| ny: |              | Q emp Search        |
|-----|--------------|---------------------|
|     | Employee No. | Employee Name     * |
|     | Emp01        | TEST NEW Click      |
| ion |              | < 1 > [Close]       |
|     |              |                     |
|     |              |                     |
|     |              |                     |
|     |              |                     |
|     |              | T T                 |

| Retrieve company     |                   |                                                                                                    |
|----------------------|-------------------|----------------------------------------------------------------------------------------------------|
| Name of Company:     | A 1249-1          | <ul> <li>Version &amp; Electronic Control Control (Control (Contro (Control (Contro) (Control (Control (Contro) (Contro) (Contro)</li></ul> |
| Name:                | -                 | ¥                                                                                                    |
|                      | All               | Active Disabled                                                                                                    |
| Personal Information |                   |                                                                                                    |
| Employee Name:       |                   | List All Search                                                                                                    |
| Employee No.:*       | mp01              |                                                                                                    |
| Name:*               | EST NEW           |                                                                                                    |
| Login ID:*           | upport@mywave.biz |                                                                                                    |
| Country:*            | lalaysia          | Information retrieved from Employee Profile                                                                                                    |
| Phone:               |                   |                                                                                                    |
| Email:*              | upport@mywave.biz |                                                                                                    |
| Group Access: -      |                   | <ul> <li>MUST assign a module Group Access</li> </ul>                                                                                                    |
| Effective Date:*     | 020-01-01         |                                                                                                    |
| Disable Date:        |                   | -                                                                                                    |

#### 2<sup>nd</sup> Method:

- 6. Create User Manually.
  - Employee No: [must be the same number in Employee Profile]
  - Login ID: [IC No./Email Address that use to login to the system]
  - Email: [MUST be a valid email address for the employee as the <u>password setup link will</u> <u>send to this email address</u>]
  - **Group Access:** [*MUST* assign a group access to the profile in order to able to access the controlled modules]
- 7. Click Save button.

| Detrious company     |                              |   |                       |
|----------------------|------------------------------|---|-----------------------|
| Ketheve company      |                              |   | New 🕶                 |
| Name of Company:     | Marine Index States (Second) |   | From employee profile |
| Existing Account(s): | -                            | T | Create user manually  |
|                      | ● All ◯ Active ◯ Disabled    |   |                       |

| Retrieve company                                       |                                                                                |                                                |  |
|--------------------------------------------------------|--------------------------------------------------------------------------------|------------------------------------------------|--|
| Name of Company:                                       | $\mathcal{T} = \mathcal{T}$                                                    | the server of the second recommendation of the |  |
| Name:                                                  | -                                                                              | - <b>v</b>                                     |  |
|                                                        | All                                                                            | Octive Disabled                                |  |
|                                                        |                                                                                |                                                |  |
| Personal Information                                   |                                                                                |                                                |  |
| Employee Name:                                         |                                                                                | List All Search                                |  |
| Employee No.:*                                         | Emp01                                                                          |                                                |  |
| A                                                      |                                                                                | <b>—</b>                                       |  |
| Name:*                                                 | lest New                                                                       |                                                |  |
| Name:*<br>Login ID:*                                   | support@mywave.biz                                                             |                                                |  |
| Name:*<br>Login ID:*<br>Country:*                      | Iest New<br>support@mywave.biz<br>Malaysia                                     | •                                              |  |
| Name:*<br>Login ID:*<br>Country:*<br>Phone:            | Iest New<br>support@mywave.biz<br>Malaysia<br>0123456789                       | •                                              |  |
| Name:*<br>Login ID:*<br>Country:*<br>Phone:<br>Email:* | Iest New<br>support@mywave.biz<br>Malaysia<br>0123456789<br>support@mywave.biz |                                                |  |

8. After the Employee Access has been created successfully as below:

| Retrieve company     |                    |                    |                                |                |                      |
|----------------------|--------------------|--------------------|--------------------------------|----------------|----------------------|
| Name of Company:     |                    | State State 2 Sec. | out-out-films and that all all | AND MUCHTON OF |                      |
| Name:                |                    | Emp01 - TEST N     | IEW                            | •              |                      |
|                      |                    | All Active         | Disabled                       |                |                      |
| Personal Information |                    |                    |                                |                |                      |
|                      |                    | The use            | er record has been saved       |                | User Access Edit New |
| Employee Name:       |                    |                    | List All Search                |                |                      |
| Employee No.:*       | Emp01              |                    |                                |                |                      |
| Name:*               | TEST NEW           |                    |                                |                |                      |
| Login ID:*           | support@mywave.biz |                    |                                |                |                      |
| Country:*            | Australia          |                    | Ŧ                              |                |                      |
| Phone:               |                    |                    |                                |                |                      |
| Email:*              | support@mywave.biz |                    |                                |                |                      |
| Group Access:        | Normal User        |                    | v                              |                |                      |
| Effective Date:*     | 2020-01-01         |                    |                                |                |                      |
| Disable Date:        |                    |                    |                                |                |                      |

9. An email will be sent to the Email address that have been set in the User Setup page as on the above for the New Employee to Activate and Create his/her own Login Password.

|   | Emplx : Account Activation D [Inbox ×]                                                                                  |                      |   | ÷ | Ø |
|---|----------------------------------------------------------------------------------------------------|----------------------|---|---|---|
| ? | MYwave Admin <donotrepty@mywave.biz><br/>to me *</donotrepty@mywave.biz>                                                | 8 PM (3 minutes ago) | ☆ | * | : |
|   | Thank you for subscribing Emplx. We are very excited to have you onboard.                                               |                      |   |   | 1 |
|   | For your reference, your username for logging in<br>support@mywave.biz                                                  |                      |   |   |   |
|   | Io get started, please activate your account below.  Activate Account click If you have any question, please contact HR |                      |   |   |   |
|   | This is system generated email, please do not reply.<br>Powered by                                                      |                      |   |   | - |

10. Create Password and click "Confirm".

|   | support@my                                                                       | wave.biz                                                |
|---|----------------------------------------------------------------------------------|---------------------------------------------------------|
| n | Password must be at least 8 c<br>nust consist of at least ONE C<br>Numerical cha | haracters length and<br>apital Letter and ONE<br>racter |
|   | Password                                                                         | I)                                                      |
|   | Re-type Password                                                                 | Ø)                                                      |
|   | Confin                                                                           | m                                                       |

11. The employee can then Login to EmplX System by using the Login ID and Password.

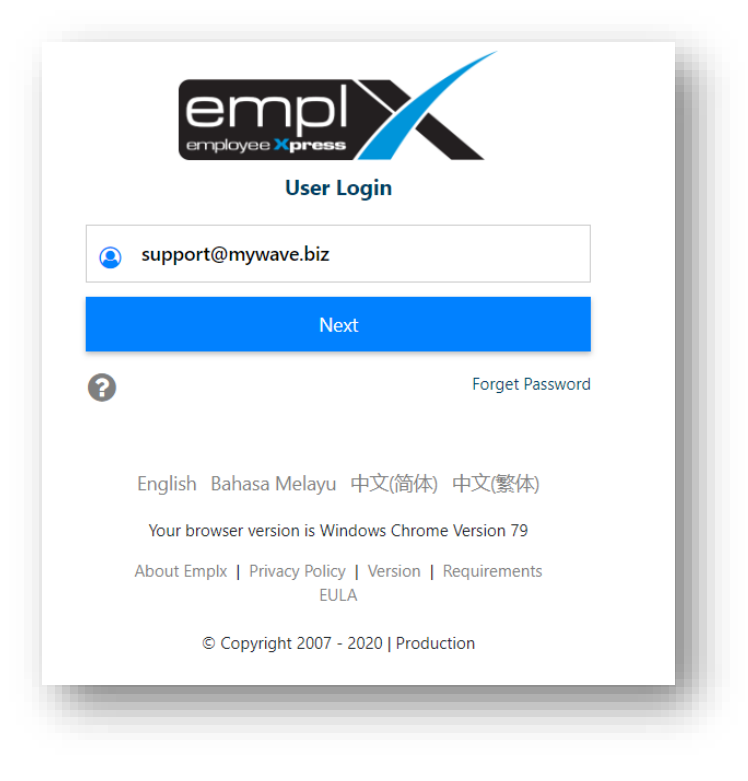